ขั้นตอนการเปลี่ยนรหัสผ่านสำหรับใช้งานอินเทอร์เน็ตมหาวิทยาลัยบูรพาของนิสิต

กองบริหารวิทยาเขตจันทบุรี สำนักงานอธิการบดี

มหาวิทยาลัยบูรพา วิทยาเขตจันทบุรี

ขั้นตอนที่ ๑ เข้าไปเปลี่ยนได้ที่ <u>http://myid.buu.ac.th</u> เลือกที่ เมนู เปลี่ยนรหัสผ่าน Change Password และป้อนข้อมูลดังนี้ ที่ช่อง บัญชีผู้ใช้ (Username) ให้ใส่ ชื่อผู้ใช้ของท่าน ที่ช่อง รหัสผ่านเก่า (Old Password)ให้ใส่ รหัสผ่านเก่าของท่าน ที่ช่อง รหัสผ่านใหม่ (New Password)ให้ใส่ รหัสผ่านใหม่ ที่ช่อง รหัสผ่านใหม่อีกครั้ง (Re-New Password) ให้ใส่ รหัสผ่านใหม่ให้เหมือนที่ใส่ครั้งแรก เลือก Change Password